## Лабораторная работа по Excel

(файл .xls на странице www.matburo.ru/sub appear.php?p=l excel)

# Логические переменные и функции

Что осваивается и изучается?

Логические переменные. Логические функции И, ИЛИ, НЕ, ЕСЛИ.

**Задание 1.** Составьте электронную таблицу для решения уравнения вида

 $ax^2 + bx + c = 0.$ 

с анализом дискриминанта и коэффициентов a, b, c. Для обозначения коэффициентов, дискриминанта и корней уравнения применить имена.

## Выполнение.

В ячейки A3, B3 и C3 введем значения коэффициентов квадратного уравнения и обозначим эти ячейки именами a, b и c\_. Ячейку A4, где будет размещаться значение дискриминанта, обозначим именем D. Для вычисления дискриминанта в ячейку A4 введем формулу = $b^2-4*a*c_$ , затем для вычисления корней в ячейки A5 и A6 введем функцию ЕСЛИ с соответствующими условиями для a, b, c, и d и формулами для корней (-b+КОРЕНЬ(D))/(2\*a) и (-b-КОРЕНЬ(D))/(2\*a).

Вид электронной таблицы может иметь следующий вид.

|    | A                                               | В   | С   | D               | E           | F           | G        |
|----|-------------------------------------------------|-----|-----|-----------------|-------------|-------------|----------|
| 1  | 1. Решение квадратного уравнения a*x*x+b*x+c=0. |     |     |                 |             |             |          |
| 2  | a=                                              | b=  | c=  |                 |             |             |          |
| 3  | 22                                              | -12 | -46 | < коэффі        | ициенты a,t | ),C         |          |
| 4  | 4192,000                                        |     |     | < дискри        | минант      |             |          |
| 5  | 1,744                                           |     |     | < первый корень |             |             |          |
| 6  | -1,199                                          |     |     | < второй        | корень      |             |          |
| 7  | Вычисление корней с проверкой дискриминанта     |     |     |                 |             |             |          |
| 8  | 64,746                                          |     |     | < корень        | квадратнь   | ій из дискр | иминанта |
| 9  | 1,744                                           |     |     | < первый        | і корень    |             |          |
| 10 | -1,199                                          |     |     | < второй        | корень      |             |          |
|    |                                                 |     |     |                 |             |             |          |

**<u>Задание 2.</u>** Дана таблица с итогами экзаменационной сессии.

Итоги экзаменационной сессии

Практическое задание по Excel выполнено на сайте МатБюро <u>https://www.matburo.ru/</u> ©МатБюро - Решение задач по математике, экономике, статистике, программированию

| № п/п | Ф. И.О.      | Математика | Эконом. Теория | Информатика |
|-------|--------------|------------|----------------|-------------|
| 1.    | Макаров С.П. | 8          | 7              | 6           |
| 2.    |              |            |                |             |
| 3.    |              |            |                |             |

Составить электронную таблицу, определяющую стипендию по следующему правилу:

По рассчитанному среднему баллу за экзаменационную сессию (s) вычисляется повышающий коэффициент (k), на который затем умножается минимальная стипендия (m).

Повышающий коэффициент вычисляется по правилу:

если 4 ≤ s < 8, то k=1.5,

если 8 ≤ s < 10, то k=1.8,

если s= 10, то k=2.0

Если же s<4 или s>10, то стипендия не назначается и поэтому нужно в этом случае коэффициент k вычислять специальным образом, например, присвоить k текст «Неправильные данные»

#### Выполнение.

1. Составить исходную таблицу:

Итоги экзаменационной сессии

| № п/п        | Ф. И.О.      | Математика | Эконом. Теория | Информатика |
|--------------|--------------|------------|----------------|-------------|
| 1.           | Макаров С.П. | 8          | 7              | 6           |
| 2.           |              |            |                |             |
| 3.           |              |            |                |             |
|              |              |            |                |             |
| Средний балл |              |            |                |             |

2. Составить электронную таблицу для выплаты стипендий.

| № п/п | Ф.И.О. | Средний балл | Коэффициент | Стипендия |
|-------|--------|--------------|-------------|-----------|
|       |        |              |             |           |

| 1. | Макаров С.П. | 7 |  |
|----|--------------|---|--|
| 2  |              |   |  |
| 3  |              |   |  |

- Построить таблицу по образцу
- Графу Ф.И.О. скопировать с исходной таблицы.
- Графы средний балл и стипендия рассчитать по соответствующим формулам с использованием логических функций ЕСЛИ, И, ИЛИ, НЕ.

Дополнительные пояснения даны <u>здесь</u>.

## <u>Задание 3.</u>

По результатам сдачи сессии группой студентов (таблица Итоги экзаменационной сессии), определить

- количество сдавших сессию на "отлично" (9 и 10 баллов);
- на "хорошо" и "отлично" (6-10 баллов);
- количество неуспевающих (имеющих 2 балла);
- самый "сложный" предмет;
- фамилию студента, с наивысшим средним баллом.

Дополнительные пояснения даны здесь.

## <u>Задание 4.</u>

Пусть в ячейках А1,А2,АЗ записаны три числа, задающих длины сторон треугольника.

Написать формулу:

- определения типа треугольника (равносторонний, равнобедренный, разносторонний),
- определения типа треугольника (прямоугольный, остроугольный, тупоугольный),
- вычисления площади треугольника, если он существует. В противном случае в ячейку В6 вывести слово "нет".

Дополнительные пояснения даны здесь.